優學網班級活動相簿無法大量上傳解決方法:

1. 打開 IE 瀏覽器

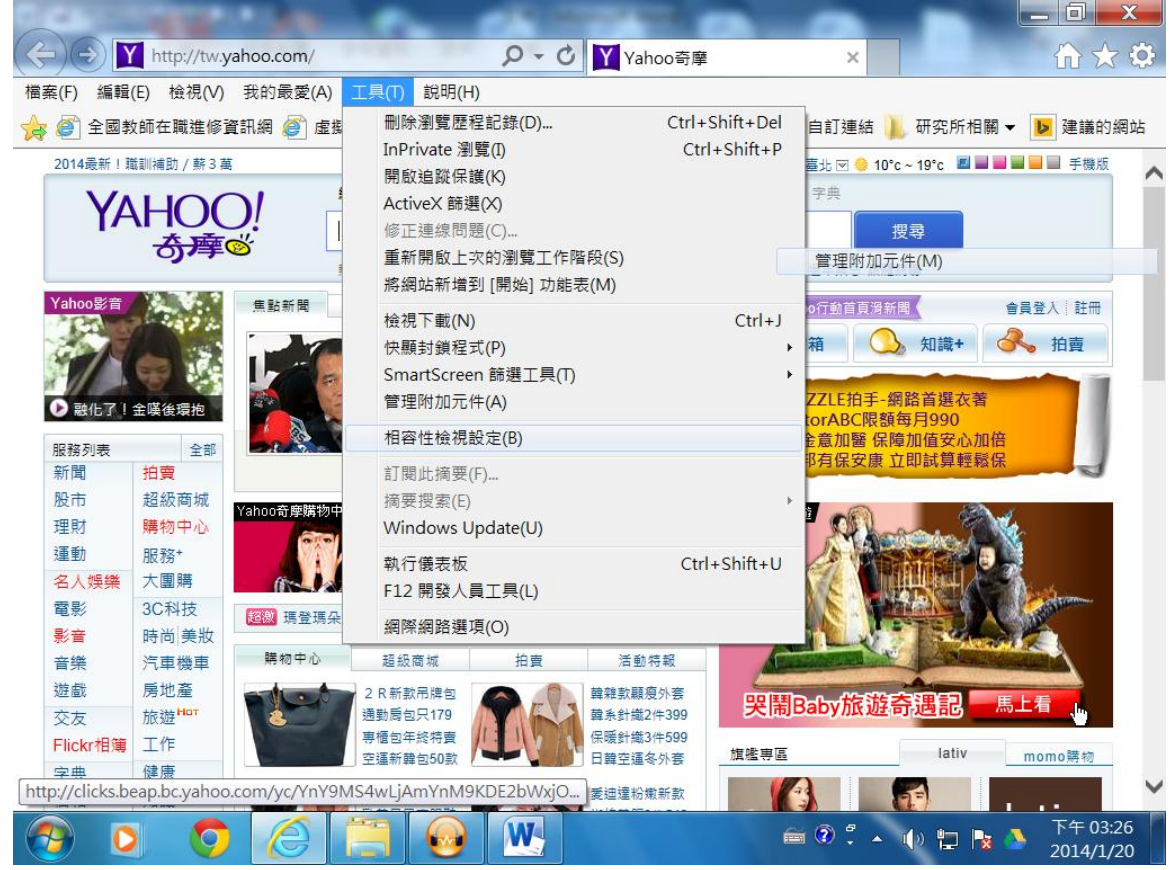

- 2. 打開功能表[沒有上面功能表的,可以按下鍵盤上的 Alt 鍵]
  - [工具] → [相容性檢視設定(B)..]→uschoolnet.com → 新增

| 相容性檢視設定                                                                                                    | X     |
|----------------------------------------------------------------------------------------------------|-------|
| 變更相容性檢視設定                                                                                                    |       |
| 新增此網站(D):                                                                                                    |       |
| uschoolnet.com                                                                                                    | 新增(A) |
| □ □ □ □ □ □ □ □ □ □ □ □ □ □ □ □ □ □ □                                                                               |       |
|                                                                                                    | 移除(R) |
| <ul> <li>✓ 在相容性檢視下顯示內部網路網站①</li> <li>✓ 使用 Microsoft 相容性清單(U)</li> <li>如需詳細資訊,請參閱 Internet Explorer 隱私權聲明</li> </ul> |       |
|                                                                                                    | 關閉(2) |

3. 登入優學網 → 活動照片 →新建相本 → 大量新增照片 →

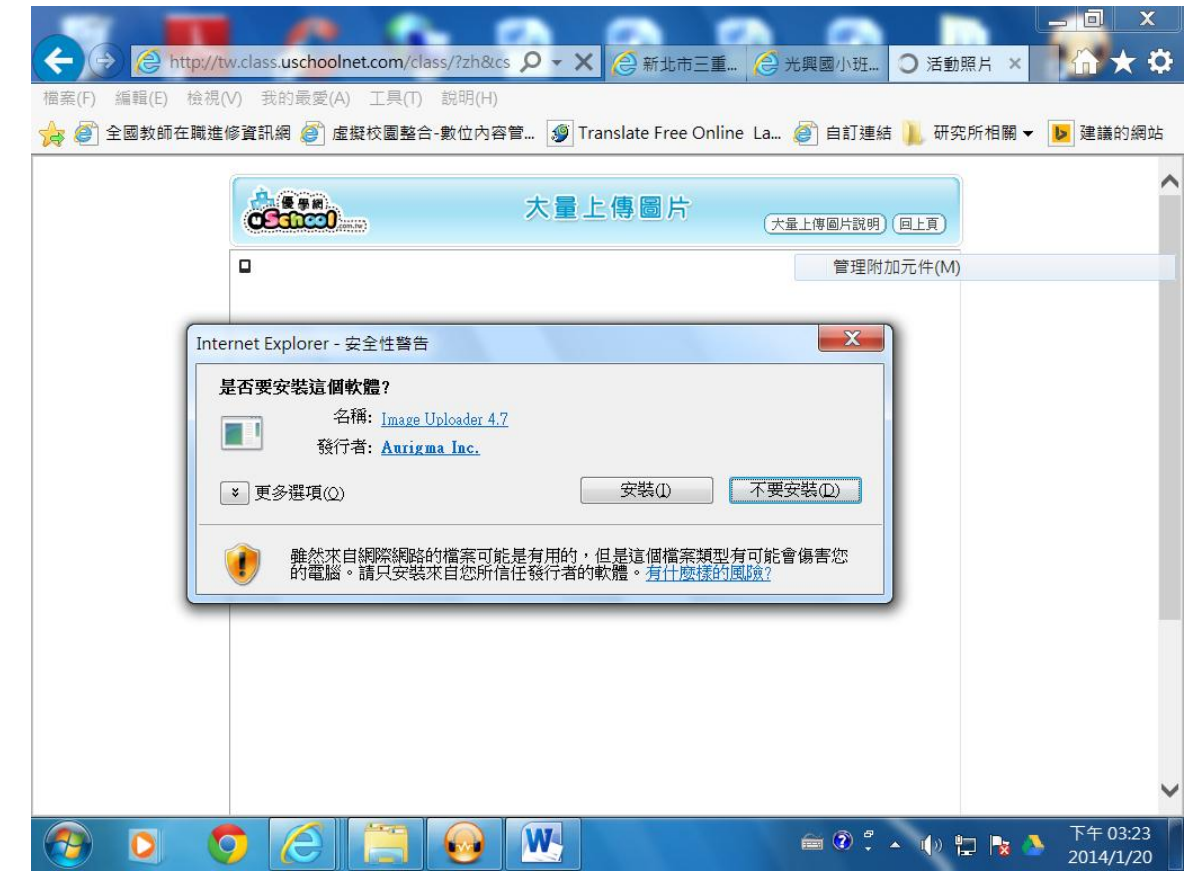

4. 出現安全性警告 → 安裝 → 就瀏覽圖片資料夾 → 上傳相簿

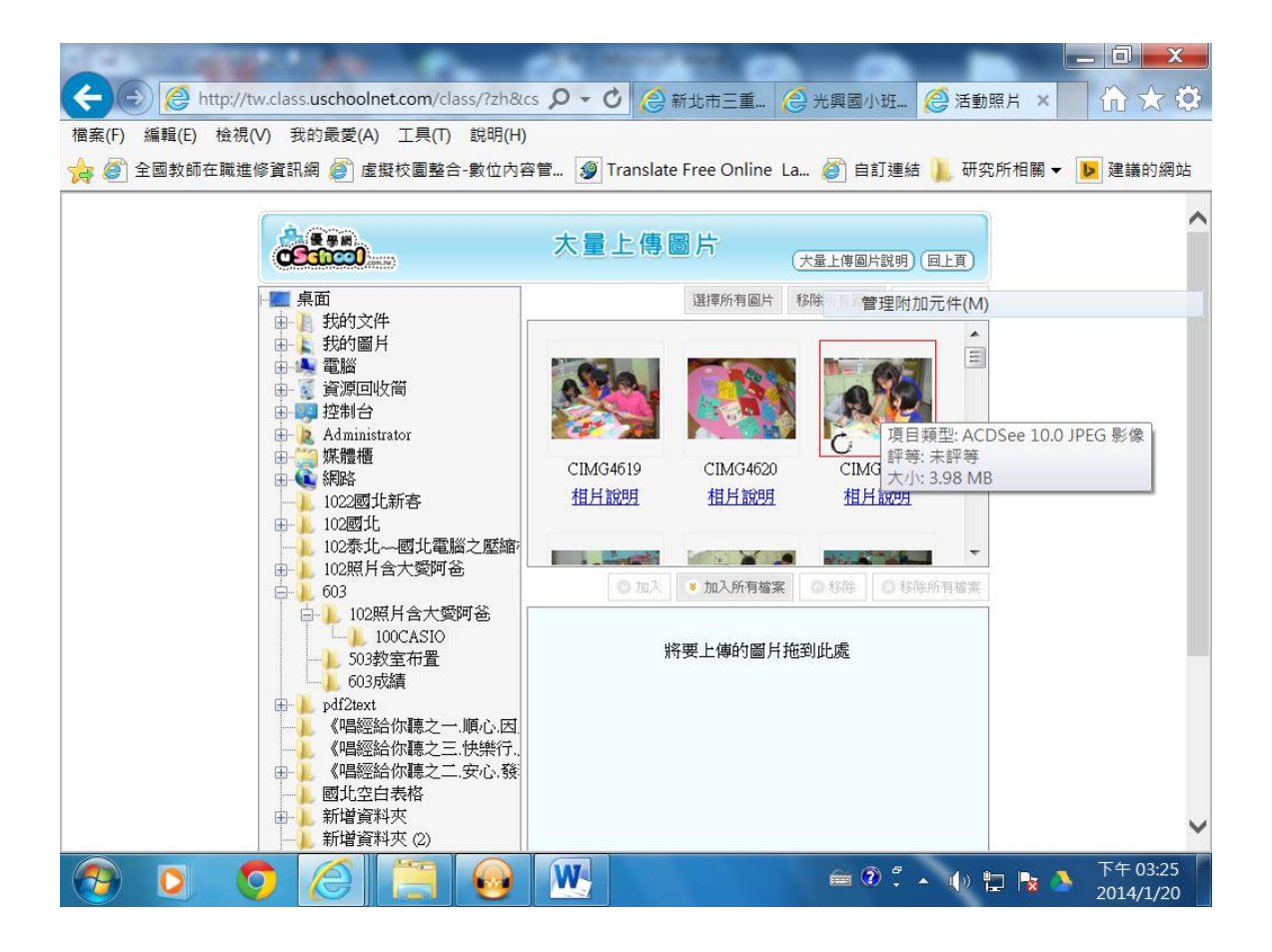